# 🔄 Mozilla Thunderbird (Windows)

設定を開始する前に[メールアドレス][メールパスワード]をあらかじめお手元にご用意ください。 これらは弊社よりお送りした[登録確認通知書]にも記載されています。

本マニュアルでは「Thunderbird Ver.102」を元にご案内しています。 ※メールソフトの設定変更を実施いただく場合は、Step7 からご覧ください。

**Step1.** 「Thunderbird」を起動します。

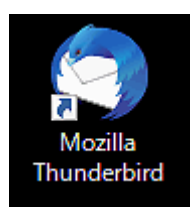

Step2. 「メニューボタン」を押下し、「+新規作成」、「既存のメールアカウント」の順にクリックしてウィ ザードを起動させてください。初めて起動いただく場合には直接セットアップウィザードが表 示されますので Step3 に進んでください。

| ファイ         | レ(E) 編集(E) 表示(V) 移動(G) メッセ- | -ジ(M) ツール(T) ヘルプ( | H)                                                                              |                     | - 🗆 ×   |    |                           |         |
|-------------|-----------------------------|-------------------|---------------------------------------------------------------------------------|---------------------|---------|----|---------------------------|---------|
| $\boxtimes$ | π− <b>Δ</b>                 |                   |                                                                                 |                     |         |    | ·                         |         |
| A           | 🖾 受信 🗸 🖉 作成 🖉 タグ 🗸          | 神戸 クイックフィルター      | ♀検索 <ctrl+k< th=""><th></th><th></th><th></th><th>く新規作成</th><th></th></ctrl+k<> |                     |         |    | く新規作成                     |         |
|             | フォルダー …                     |                   |                                                                                 | + 新規作成              | × >     |    | Jurt 2%                   | Ctol A  |
| 2           | ◇ ┣ ローカルフォルダー               |                   |                                                                                 | ◎ 添付ファイル            | ~ ~     |    | xyU-9                     | Ctri+iv |
| -           | ◎ この相<br>◎ 送信トレイ            |                   |                                                                                 | 編集                  |         |    | フォルダー                     |         |
| ~           |                             |                   |                                                                                 | Q 検索                | Click > |    | 検索フォルダー                   |         |
|             |                             |                   |                                                                                 | □ 印刷                | Ctrl+P  |    | モーレメールマカウントを取得            |         |
|             |                             |                   |                                                                                 | □ ごみ箱を空にする          |         |    | 新しいメールアガランドを収得            |         |
|             |                             |                   |                                                                                 | <b>8</b> - <b>1</b> |         | ŽL | 既存のメールアカウント               |         |
|             |                             |                   |                                                                                 | アトオンとテーマ アカウント設定    |         |    | チャットアカウント                 |         |
|             |                             |                   |                                                                                 |                     |         |    | フィードアカウント( <u>D</u> )     |         |
|             |                             |                   |                                                                                 | ファイル                | >       |    | ニュースグループアカウント( <u>N</u> ) |         |
|             |                             |                   |                                                                                 | 表示                  | >       |    | カレンダー                     |         |
|             |                             |                   |                                                                                 | 移動                  | >       |    |                           |         |
|             |                             |                   |                                                                                 | メッセージ               | >       |    | アドレス帳の連絡先                 |         |
|             |                             |                   |                                                                                 | ツール                 | >       |    | チャット連絡先                   |         |
| ŵ           |                             |                   |                                                                                 |                     |         |    |                           |         |
| ⊬           | (e) <u></u> <u></u> =7      |                   |                                                                                 | ○ 終了                |         |    |                           |         |

## Step3. 「既存メールアドレスのセットアップ」が表示されますので、以下のように設定し、「手動設定」 をクリックしてください。

| ファイル      | ν( <u>F)</u> ∦                                                             | 編集( <u>E</u> ) | 表示( <u>V</u> ) | 移動( <u>G</u> ) | メッセ- | -ジ( <u>M</u> ) ツ−ル( <u>T</u> | ) ヘルプ( <u>H</u> ) |    |     |  | _ | × |
|-----------|----------------------------------------------------------------------------|----------------|----------------|----------------|------|------------------------------|-------------------|----|-----|--|---|---|
| $\bowtie$ |                                                                            | ホーム            |                |                |      | 図 アカウント(                     | のセットアップ           | ×  |     |  |   |   |
| A         |                                                                            |                |                |                |      |                              |                   |    |     |  |   |   |
|           |                                                                            | 既              | 存の             | メール            | ノアト  | ドレスのt                        | ヱットアゞ             | ップ |     |  |   |   |
| ي<br>لک   | 現在のメールアドレスを使用するには、そのアカウント情報を記入してください。<br>Thunderbird が自動的に有効なサーバー設定を検索します。 |                |                |                |      |                              |                   |    |     |  |   |   |
|           |                                                                            | あなた            | たのお名前          |                |      |                              |                   |    |     |  |   |   |
|           |                                                                            | Sp             | inNet_Sup      | oport          |      |                              |                   |    | i   |  |   |   |
|           |                                                                            | メール            | /アドレス          |                |      |                              |                   |    |     |  |   |   |
|           |                                                                            | XXX            | (999999@)      | xx.att.ne.j    | р    |                              |                   |    | i   |  |   |   |
|           |                                                                            | パスワ            | 7ード            |                |      |                              |                   |    |     |  |   |   |
|           |                                                                            |                |                |                |      |                              |                   |    | Ø   |  |   |   |
|           |                                                                            | <b>~</b>       | パスワードを         | 記憶する           |      |                              |                   |    |     |  |   |   |
|           | Ľ                                                                          | 手              | 動設定            |                |      |                              | キャンセル             | ,  | 続ける |  |   |   |
| ¢         |                                                                            | あなけ            | たの認証情          | 報はローカ          | ルのあな | たのコンピュータに                    | のみ保存されま           | ₹. |     |  |   |   |
| I←        | ((0))                                                                      | 完了             |                |                |      |                              |                   |    |     |  |   |   |

| 項目      | 設定                        |
|---------|---------------------------|
| あなたの名前  | お客様の名前を入力してください。(任意)      |
| メールアドレス | [メールアドレス]を入力してください。       |
| パスワード   | [メールパスワード]を入力してください。      |
|         | ※パスワードを記憶するにチェックを入れてください。 |

# Step4. 受信サーバー/送信サーバーの設定が表示されたら、以下のように設定し、「再テスト」をクリックしてください。

| ファイル | L(E) 編集(E) 表示(V) 移動(G) メッ | セージ(M) ツール(T) ヘルプ(H)                  | -     |            |              |
|------|---------------------------|---------------------------------------|-------|------------|--------------|
|      | <b>π</b> −Д               | 図 アカウントのセットアップ X                      | ]     |            |              |
| Ø    |                           |                                       |       | ^          |              |
|      | 既存のメールア                   | ドレスのセットアップ                            |       |            |              |
|      | 現在のメールアドレスを使用す            | るには、そのアカウント情報を記入してください                | s(1). |            |              |
| 9    | De source saides          | · · · · · · · · · · · · · · · · · · · |       |            |              |
|      | 手動設定                      |                                       |       |            |              |
|      | 受信サーバー                    |                                       |       |            |              |
|      | プロトコル:                    | POP3                                  | ~     |            |              |
|      | ホスト名:                     | popssl.att.ne.jp                      |       |            |              |
|      | ポート番号:                    | 995 🗘                                 |       |            |              |
|      | 接続の保護:                    | SSL/TLS                               |       | <i>i</i> Ý | ふず一致させてください。 |
|      | 認証方式:                     | 自動検出                                  | · / / |            |              |
|      | ユーザー名:                    | xxx999999@xxx.att.ne.jp               |       |            |              |
|      | 送信サーバー                    |                                       |       |            |              |
|      | ホスト名:                     | smtpssl.att.ne,jp                     |       |            |              |
|      | ボート番号:                    | 465 🔨                                 |       |            |              |
|      | 接続の保護:                    | SSL/TLS                               | ~     |            |              |
|      | 認証方式:                     | 自動検出                                  | ~     |            |              |
|      | ユーザー名:                    | xxx999999@xxx.att.ne.jp               |       |            |              |
|      |                           | D¥1                                   | 維設定   |            |              |
|      | 再テスト                      | キャンセル                                 | 完了    |            |              |
|      | 空欄のフィールドは Thunderbird     | 」が自動検出を試みます。                          |       |            |              |

|        | 項目    | 設定                           |
|--------|-------|------------------------------|
| 受信サーバー | プロトコル | 「POP3」を選択                    |
|        | ホスト名  | popssl.att.ne.jp を入力してください。  |
|        | ポート番号 | 「995」を選択                     |
|        | 接続の保護 | 「SSL/TLS」を選択                 |
|        | 認証方式  | 「自動検出」を選択                    |
|        | ユーザー名 | [メールアドレス]を入力してください。          |
| 送信サーバー | ホスト名  | smtpssl.att.ne.jp を入力してください。 |
|        | ポート番号 | 「465」を選択                     |
|        | 接続の保護 | 「SSL/TLS」を選択                 |
|        | 認証方式  | 「自動検出」を選択                    |
|        | ユーザー名 | [メールアドレス]を入力してください。          |

Step5. 「次のアカウント設定が、指定されたサーバーを調べることにより見つかりました。」とのメッ セージが表示されたのを確認したら「完了」をクリックします。表示されない場合には設定を 見直してください。

| ファイノ | レ(E) 編約                                                 | <b>棐(E)</b> 表                  | 示(V) 移動(  | <u>G)</u> メッセー: | ジ(M) ツール(D)   | ヘルプ(土)       |       | _   |  |  | - |  | × |
|------|---------------------------------------------------------|--------------------------------|-----------|-----------------|---------------|--------------|-------|-----|--|--|---|--|---|
|      | 木                                                       | -4                             |           |                 | 図 アカウントのセ     | !ットアップ       | ×     |     |  |  |   |  |   |
| A    |                                                         |                                |           |                 |               |              |       |     |  |  |   |  | ^ |
|      | 既存のメールアドレスのセットアップ                                       |                                |           |                 |               |              |       |     |  |  |   |  |   |
|      |                                                         | 現在の                            | メールアドレス   | を使用するに          | こは、そのアカウン     | ト情報を記入し      | 、てくださ | い。  |  |  |   |  |   |
| Q    | 王王、// 「10日間の」「10日間の」「10日間の」「10日間の」「10日間の」「10日間の」「10日間の」 |                                |           |                 |               |              |       |     |  |  |   |  |   |
|      | ✓ 次のアカウント設定が、指定されたサーバーを調べることにより見つかりました:                 |                                |           |                 |               |              |       |     |  |  |   |  |   |
|      | 手動設定                                                    |                                |           |                 |               |              |       |     |  |  |   |  |   |
|      |                                                         | 受信                             | サーバー      |                 |               |              |       |     |  |  |   |  |   |
|      |                                                         | プロトコ                           | :אונ      |                 | POP3          |              |       | ~   |  |  |   |  |   |
|      |                                                         | ホストキ                           | 名:        |                 | popssl.att.ne | e.jp         |       |     |  |  |   |  |   |
|      |                                                         | ボートす                           | 斷号:       |                 | 995 🔨         |              |       |     |  |  |   |  |   |
|      |                                                         | 接続の                            | 0保護:      |                 | SSL/TLS       |              |       | ~   |  |  |   |  |   |
|      |                                                         | 認証力                            | 5式:       |                 | 通常のパス         | ワード認証        |       | ~   |  |  |   |  |   |
|      |                                                         | ユーザー名: xxx999999@xxx.att.ne.jp |           |                 |               |              |       |     |  |  |   |  |   |
|      |                                                         | 送信                             | サーバー      |                 |               |              |       |     |  |  |   |  |   |
|      |                                                         | ホストキ                           | 名:        |                 | smtpssl.att.r | ne.jp        |       |     |  |  |   |  |   |
|      |                                                         | ボートす                           | 新号:       |                 | 465 🔨         |              |       |     |  |  |   |  |   |
|      |                                                         | 接続の                            | 0保護:      |                 | SSL/TLS       |              |       | ~   |  |  |   |  |   |
|      |                                                         | 認証力                            | 5式:       |                 | 暗号化され         | たパスワート       | 認証    | ~   |  |  |   |  |   |
|      |                                                         | ユーザー                           | -名:       |                 | xxx999999@x   | xx.att.ne.jp |       |     |  |  |   |  |   |
|      |                                                         |                                |           |                 |               |              | 詳     | 細設定 |  |  |   |  |   |
|      |                                                         | 再元                             | スト        |                 |               | キャンセル        |       | 完了  |  |  |   |  |   |
|      |                                                         | 空欄のフ                           | ィールドは Thu | nderbird が      | 自動検出を試みま      | す。           |       |     |  |  |   |  |   |

Step6. 「完了」をクリックしてウィンドウを閉じます。

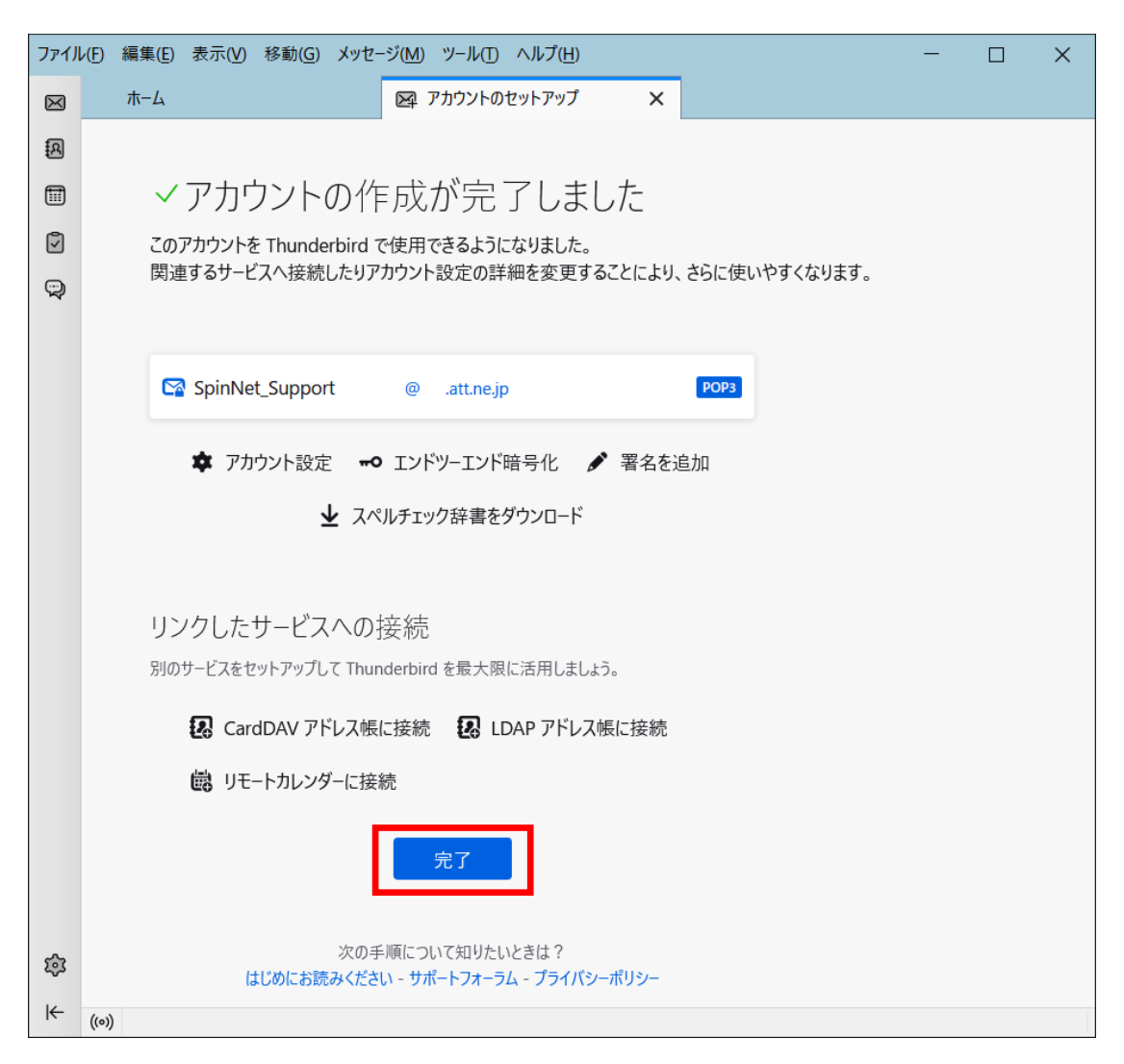

- Step7. ① 左側パネルから「アカウント」を選択します。
  - アカウント設定」をクリックします。 なおアカウント名を仮に SpinNet\_Mailbox としますが お客様の環境にあわせて読み替えてください。

| 😭 xxx999999@xxx.att.ne.jp                                 |                 |                                                         |                   | <b>#</b> 9 – 0  | × |
|-----------------------------------------------------------|-----------------|---------------------------------------------------------|-------------------|-----------------|---|
| ↓ 🖓 受信 🔽 🖋 作成 🛛 🖓 チャット                                    | ・   アドレス帳       | <b>○</b> タグ <b>・ ⑦</b> クイックフィル                          | ター                |                 | ≡ |
| SpinNet_Mailbox                                           | 🖂 xxx9999       | 99@xxx.att.ne.jp                                        |                   |                 | ^ |
| <ul> <li>         ・・・・・・・・・・・・・・・・・・・・・・・・・・・・・</li></ul> | -               | - ,                                                     |                   |                 |   |
| ∨ 🛅 ローカルフォルダー                                             |                 |                                                         |                   |                 |   |
|                                                           | 🔽 メッセージを        | 読む 📝 メッセージを作成                                           | <b>Q</b> メッセージを検索 | ▼ メッセージフィルターを管理 |   |
|                                                           | <b></b> ロエンドツーコ | ンド暗号化                                                   |                   |                 |   |
|                                                           |                 |                                                         |                   |                 |   |
|                                                           | 別のアカウン          | トをセットアップ                                                |                   |                 |   |
|                                                           |                 | ر ایر ا <mark>ل</mark> ام                               |                   |                 |   |
|                                                           | Y→              | <ul> <li>・・・・・・・・・・・・・・・・・・・・・・・・・・・・・・・・・・・・</li></ul> | 1 アトレス帳           |                 |   |
|                                                           | 🍫 Filelink      | <b>ふ</b> フィード                                           | ■ ニュースグ           | フループ            |   |
|                                                           |                 |                                                         |                   | XIN             |   |
| 4. <b>A</b>                                               |                 |                                                         |                   |                 | ~ |
| (**) : 新有メツ                                               | セーシはありません       | でした。                                                    |                   |                 |   |

#### Step8. アカウント設定画面が表示されますので、「サーバー設定」をクリックし設定を確認します。 また利用したユーザー名をメモしてください。(Step10 で利用します)

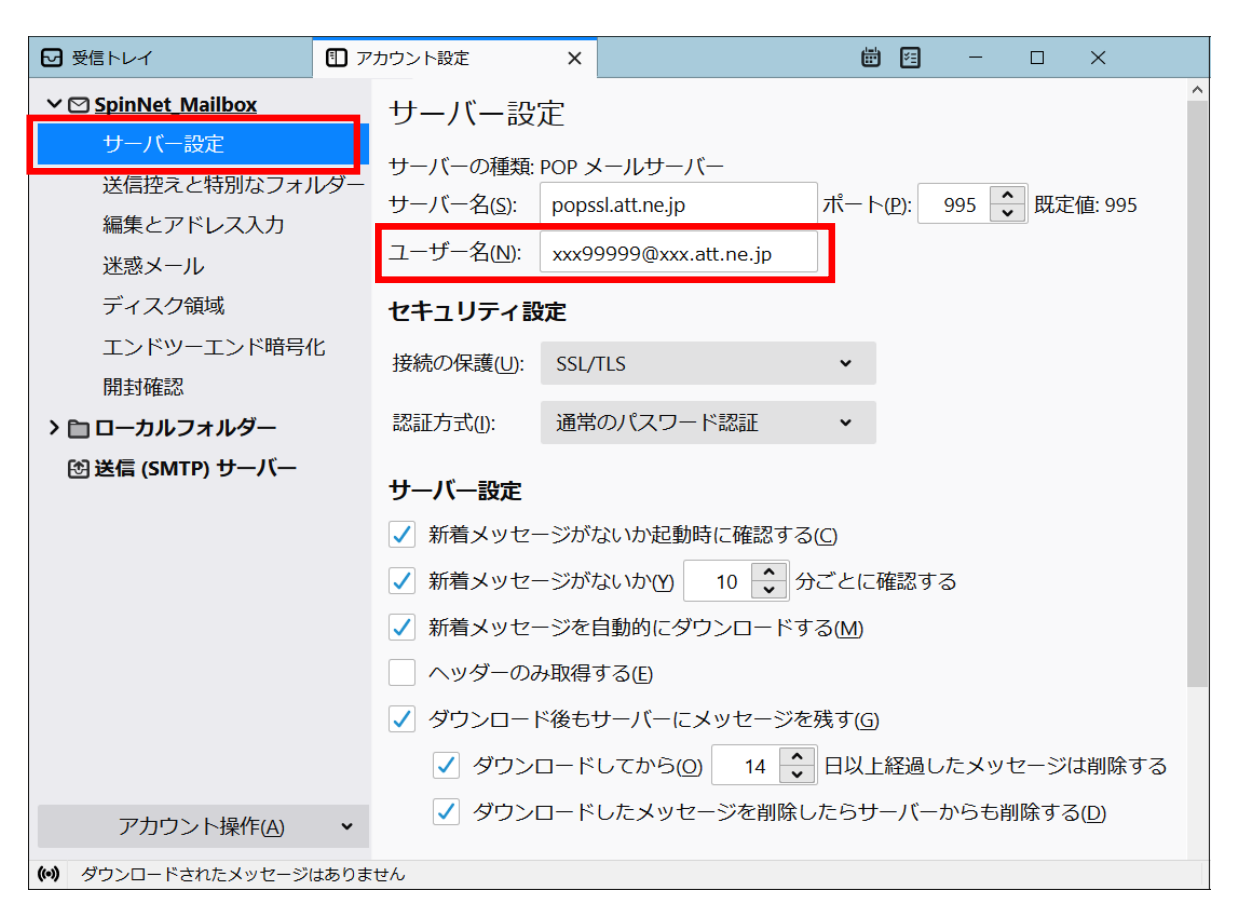

| 項目            | 設定                                  |
|---------------|-------------------------------------|
| サーバー名         | popssl.att.ne.jp と入力されていることを確認ください。 |
| ユーザー名         | [メールアドレス] が入力されていることを確認ください。        |
| ポート           | 995 と設定されていることを確認ください。              |
| 接続の保護         | 「SSL/TLS」が選択されていることを確認ください。         |
| 認証方式          | 「通常のパスワード認証」が選択されていることを確認ください。      |
| ダウンロード後もサーバーに | チェックを外します。(任意) *1                   |
| メッセージを残す      |                                     |

\*1 チェックを入れるとメールを受信してもサーバー内に残ります。複数の端末(例:ご自宅のパソコンと スマートフォン等)でご利用いただく場合等には便利ですが、そのままご利用になられるとメール 容量がいっぱいとなり、メールが受信できなくなるトラブルが発生することをもございますのでお 気をつけください。

#### **Step9.** ① アカウント選択します。(SpinNet\_Mailbox)

- ② アカウント名を適宜ご修正ください。(例:SpinNet\_Mailbox)
- ③ 「送信(SMTP)サーバーの設定」を確認して「SMTP サーバー編集」をクリックしてくだ さい。

| 受信トレイ                             | 7ント設定 X                                                                              |                                       | ₩ 21 - D ×                                    |  |  |  |  |  |
|-----------------------------------|--------------------------------------------------------------------------------------|---------------------------------------|-----------------------------------------------|--|--|--|--|--|
| ✓ ☑ SpinNet Mailbox               | アカウント設定・                                                                             | - <spinnet_mailbox></spinnet_mailbox> | ĺ                                             |  |  |  |  |  |
| サーバー設定 2<br>送信控えと特別なフォルダー         | アカウント名( <u>N</u> ): SpinNet_Mailbox                                                  |                                       |                                               |  |  |  |  |  |
| 編集とアドレス入力<br>迷惑メール<br>ディスク領域      | <b>既定の差出人情報</b><br>このアカウントで使用する既定の差出人情報を設定してください。これはメッセージの差出<br>人が誰であるかを表すために使用されます。 |                                       |                                               |  |  |  |  |  |
| エンドツーエンド暗号化<br>開封確認               | 名前(Y):                                                                               |                                       |                                               |  |  |  |  |  |
| > 自 ローカルフォルダー<br>団 送信 (SMTP) サーバー | メールアトレス(E):<br>返信先 (Reply-to)( <u>S</u> ):                                           | λ                                     |                                               |  |  |  |  |  |
|                                   | 組織 (Organization)(O):                                                                |                                       |                                               |  |  |  |  |  |
|                                   | 者名編耒(凶):                                                                             | HTML 形式 C記述 9 る (例: <b>太</b>          | <u>, , , , , , , , , , , , , , , , , , , </u> |  |  |  |  |  |
|                                   | ファイルから署名を                                                                            | 挿入する (テキストまたは HTML、画                  | <b>像ファイル)(<u>「</u>):</b><br>参照( <u>C</u> )    |  |  |  |  |  |
|                                   | メッセージに vCard                                                                         | を添付する(V)                              | vCard を編集( <u>D</u> )                         |  |  |  |  |  |
| 3                                 | 送信ヘッダーが一致<br>(D):                                                                    | する場合はこの差出人から返信する                      | list@example.com, *@examţ                     |  |  |  |  |  |
|                                   | 送信 (SMTP) サーバー( <u>U</u> )                                                           | : xxx99999@xxx.att.ne.jp- smt ¥       | SMTP サーバーを編集( <u>P</u> )                      |  |  |  |  |  |
| アカウント操作( <u>A</u> ) ・             |                                                                                      |                                       | 差出人情報を管理( <u>M</u> )…                         |  |  |  |  |  |
| (•)                               |                                                                                      |                                       |                                               |  |  |  |  |  |

## Step10.「送信(SMTP)サーバー」の設定を確認してください。 「ユーザー名」に Step8 と同じユーザー名が入っていれば「キャンセル」を、編集された場合 には「OK」をクリックしてください。 以上で設定は完了です。

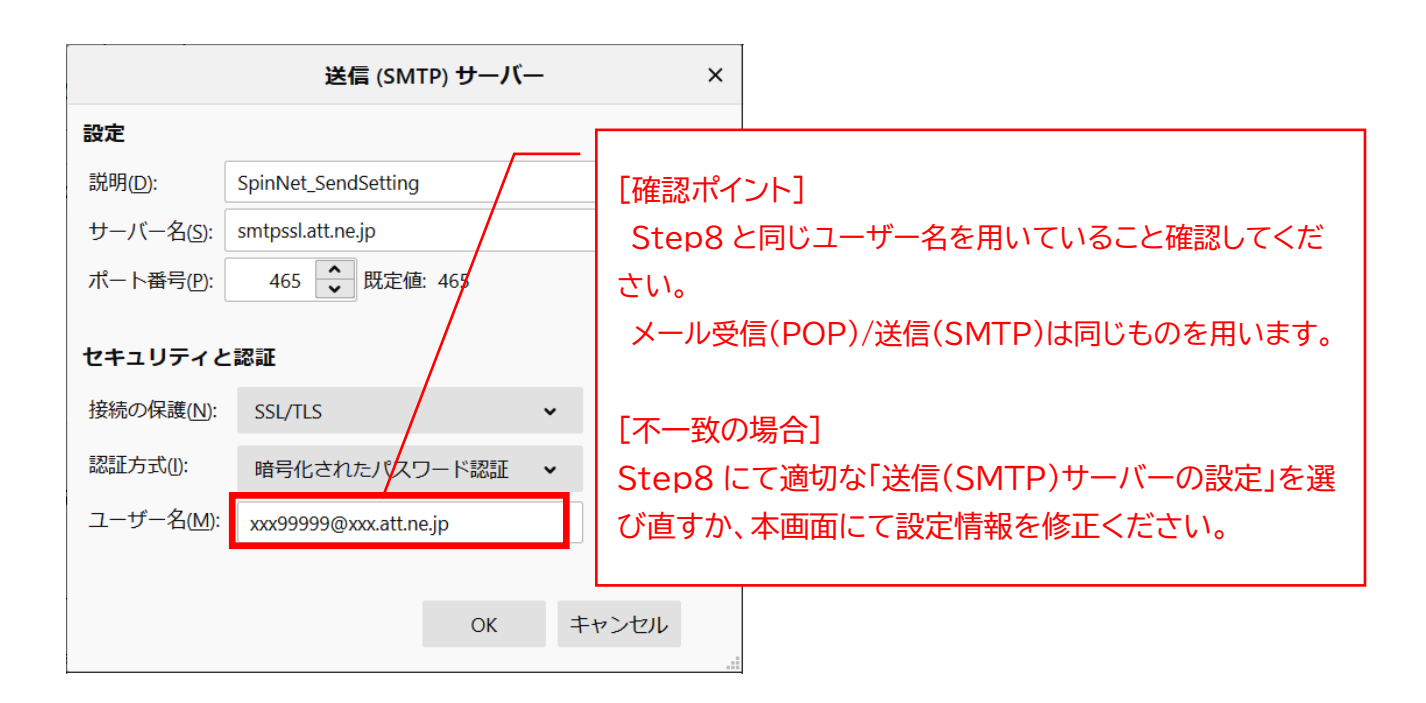

| 項目    | 設定                                   |
|-------|--------------------------------------|
| 説明    | 任意(例:SpinNet_SendSetting 等 分かりやすく修正) |
| サーバー名 | smtpssl.att.ne.jp と入力されていることを確認ください  |
| ポート番号 | 「465」と入力されていることを確認ください。              |
| 接続の保護 | 「SSL/TLS」が選択されていることを確認ください           |
| 認証方式  | 「暗号化されたパスワード認証」が選択されていることを確認ください     |
| ユーザー名 | [メールアドレス]が入力されていることを確認ください           |